# 横浜市社会福祉センター施設利用予約サービスについて

## 令和4年9月1日(木)9時~ 利用開始

社会福祉法人横浜市社会福祉協議会 市民活動支援課

令和4年9月1日から、予約方法やスケジュールが一部変わります

【変わること・できるようになること】

① 社会福祉センターの利用にはID(団体番号)が必要に⇒利用団体登録を!

② 電話やFAXに加えて、インターネットからの予約が可能に

③ インターネットからは24時間予約が可能

④ 空室情報をタイムリーに確認

⑤ 予約内容を「利用申請書・許可証」に反映して印刷⇒<u>書類の記入が不要</u>

⑥ ID(団体番号)とパスワードの付与により、ログインして抽選申込みや予約 <u>状況の確認が可能</u>に

⑦ <u>ホールはすべての日が抽選対象</u>(これまでは土日祝日のみ)

## 令和4年9月1日から、予約方法やスケジュールが一部変わります

【変わらないこと】

## ・福祉団体、一般団体の受付開始月は変わりません

|      | ホール                | 会議室               |
|------|--------------------|-------------------|
| 福祉団体 | 利用月の <b>12か月</b> 前 | 利用月の <b>6か月</b> 前 |
| 一般団体 | 利用月の <b>10か月</b> 前 | 利用月の <b>5か月</b> 前 |

# 令和4年9月1日から、予約方法やスケジュールが一部変わります

### 【スケジュールの変更】

今までは毎月1日の13時から 電話のみの予約受付でしたが…

①毎月1日~10日 …ホール抽選申込み(福祉団体のみ)
⇒11日~14日 抽選・結果の公表(当選団体へメール)
ジェわせて会議室の予約をしたい場合は、受け窓口へご連絡ください

※あわせて会議室の予約をしたい場合は、受付窓口へご連絡ください

② 毎月15日 13時~…新規予約受付開始(インターネット、電話、FAX)

| (例)令和4年9月15日<br>13時~受付開始 | ホール                                                                        | 会議室     |
|--------------------------|----------------------------------------------------------------------------|---------|
| 福祉団体                     | <b>令和5年9月分</b><br>1日~10日 …抽選申込み <mark>(上限:4コマ)</mark><br>15日 13時~…抽選後の空きコマ | 令和5年3月分 |
| 一般団体                     | 令和5年7月分                                                                    | 令和5年2月分 |

施設利用予約サービスにアクセス(今後、社会福祉センターのウェブサイトにリンクを設定) ログイン画面でID・パスワードを入力

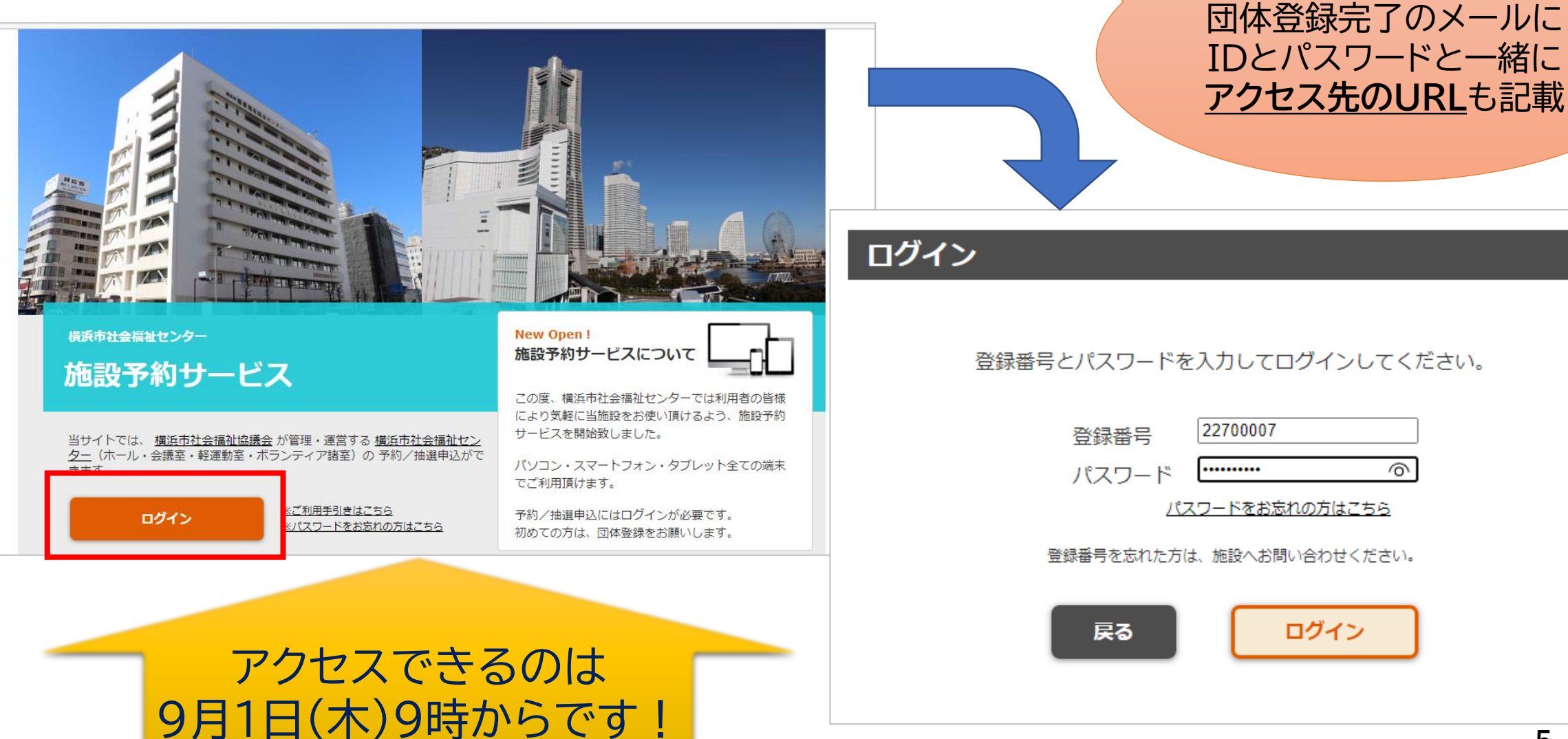

ログインするとログイン日の予約状況の画面になります。 「予約確認・キャンセル」…予約状況の確認ができます。 「非表示」…予約一覧が非表示になり元の画面に戻ります。

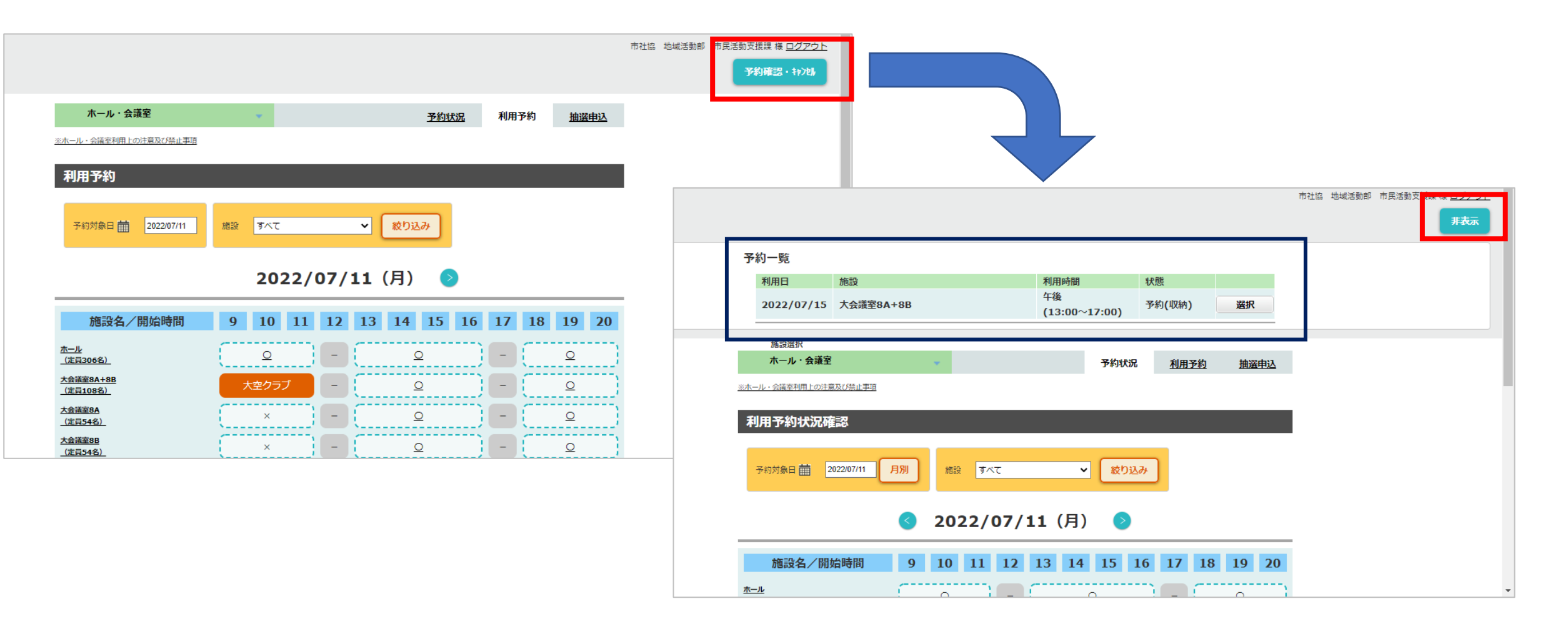

## 【予約状態】について

| 状態(表示内容)            | 説明                 | インターネットからの<br>キャンセル |
|---------------------|--------------------|---------------------|
| 仮予約<br>≪砂時計表示あり≫    | 承認前                | 可                   |
| 予約(未納)<br>≪砂時計表示なし≫ | 承認済み               | 不可                  |
| 予約(収納)              | 申請済み<br>(利用料支払い済み) | 不可                  |

#### 「予約状況」タブ⇒「月別」をクリックすると、1か月単位の予約状況を確認できます。 「月別」の状態で日付をクリックすると、1日単位の予約状況を確認できます。

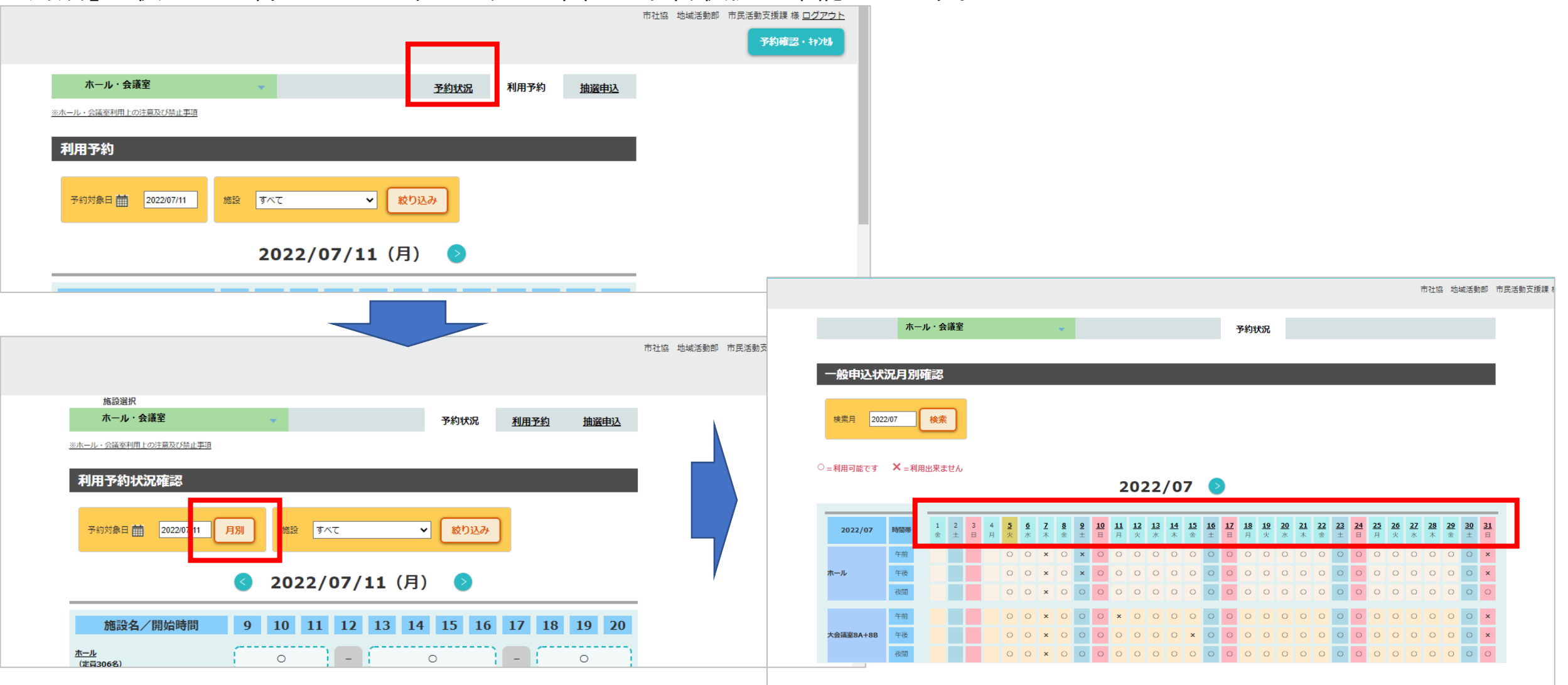

8

予約したい日付の「○」になっているコマをクリックすると色が変わります。 ※この時「利用予約」タブを選択した状態になっていないと「○」をクリックできません。 選択が終了したら、画面下方の「実行」をクリックします。

| ホール・会議室                              | *          | 予約状況        | 利用予約  | 抽選申込     |
|--------------------------------------|------------|-------------|-------|----------|
| <u>-ル・会議室利用上の注意及び禁止事項</u>            |            |             |       |          |
| 川用予約                                 |            |             |       |          |
| 予約対象日                                | 施設 すべて     | ▼ 絞り込み      |       |          |
|                                      | 2022/07/1  |             |       |          |
|                                      | 2022/07/1  | .1 (Д) 🥑    |       |          |
| 施設名/開始時間                             | 9 10 11 12 | 13 14 15 16 | 17 18 | 19 20    |
| <u>ール</u><br>定員306名)                 |            | ٥           |       | <u>0</u> |
| ≧議室8A+8 <u>B</u><br>≧員108名)          | 大空クラブ -    | Q           |       | <u>0</u> |
| 全議室8 <u>8</u><br>2員54 <u>名)</u>      | × -        | Q           | -     | Q        |
| 会議室8 <u>8</u><br>定員54名)              | × -        | <u>0</u>    | -     | <u>0</u> |
| 会議室8F<br>定員42名)                      | <u> </u>   | <u> </u>    |       | <u>0</u> |
| <u> 含議室901+902</u><br>定員54 <u>名)</u> | <u> </u>   | <u>0</u>    |       | <u>0</u> |
| 会議室90 <u>1</u><br>定員27名)             | <b>_</b>   | <u>0</u>    |       | <u>0</u> |
|                                      |            |             |       |          |
|                                      |            |             |       |          |

У

プロジェクターなどの備品を予約する場合は「備品」をクリックします。

必要な備品をプルダウンリストから選択し「選択」をクリックします。この時、他団体の予約で備品在庫数が無い場合は選択できません。

選択が終了したら「決定」をクリックします。

| 申  | 込確認                    |                             |          |          |             |        |           |      |    |      |    |    |
|----|------------------------|-----------------------------|----------|----------|-------------|--------|-----------|------|----|------|----|----|
| 団利 | 1体名<br> 用日<br> 用料金(合計) | 市社協 地域派<br>2022/07/11<br>0円 | 舌動部 市    | 民活動支     | 援課          |        |           |      |    |      |    |    |
| No | 施設                     |                             | 開始<br>時間 | 終了<br>時間 | 入<br>場<br>料 | 物<br>販 | リハー<br>サル | 利用料金 | 備品 | 備品料金 | 人数 |    |
| 1  | 大会議室8F                 |                             | 09:00    | 12:00    |             |        |           | 0    | 無  | 0    | 0  | 備品 |
| 2  | 大会議室8F                 |                             | 13:00    | 17:00    |             |        |           | 0    | 無  | 0    | 0  | 備品 |

| 備品                                                          |      | 利用数 | 開始時間    | 終了時間    | 料金 |      |
|-------------------------------------------------------------|------|-----|---------|---------|----|------|
| 指示棒 V                                                       |      | 1   | 09:00 🗸 | 12:00 🗸 |    | 0 選択 |
| レーザーポインター                                                   |      |     |         |         |    |      |
| <del>スピーカー(20波は四)</del><br>プロジェクター(500円)                    |      |     |         |         |    |      |
| トキュメントリスラ(UHC)<br>延長コード                                     | 開始時間 |     | 終了時間    | l       |    | 料金   |
| マイクスタンド(卓上)<br>マイクスタンド(床居き)<br>ポータブルスピーカー・マイク 901/902or8F専用 | 戻る   |     | 決定      |         |    |      |

| 備品選択                   |     |       |         |         |     |    |
|------------------------|-----|-------|---------|---------|-----|----|
| 備品                     |     | 利用数   | 開始時間    | 終了時間    | 料金  |    |
| プロジェクター (500円)         |     | 1     | 09:00 🗸 | 12:00 🗸 | 500 | 選択 |
|                        |     |       |         |         |     |    |
| 選択された備品                |     |       |         |         |     |    |
| 備品                     | 利用数 | 開始時間  | 割       | 終了時間    | 料金  |    |
| プロジェ <b>クタ</b> ー(500円) | 1   | 09:00 |         | 12:00   | 500 | 取消 |
|                        |     |       | No.     |         |     |    |
|                        | 戻る  |       | 決定      |         |     |    |
|                        |     |       |         |         |     | 10 |

備品を選択したコマの「備品」が「有」になっています。 他のコマでも備品を予約する場合は同様に「備品」ボタンから操作します。

| <b>申</b> )<br>団<br>利 | <b>込確認</b><br>1体名<br>1用日<br>1月料金 (合計) | 市社協 地域活<br>2022/07/11<br>0円 | 動部 市     | 民活動支     | 援課          |         |           |         |    | [4<br>-<br>ፓ. | 干前・予約し、予約し、予約し、予約し、予約し、予約し、予約し、予約し、予約し、予約し、 | 「<br>午後」 <sup>7</sup><br>て、備<br>をした<br>の備品 | 主意】<br>などの蒋<br>品も「午<br>い場合 <br>品予約が | 数コマ<br>前・午後<br>よ、 <u>各コ</u><br>必要 |
|----------------------|---------------------------------------|-----------------------------|----------|----------|-------------|---------|-----------|---------|----|---------------|---------------------------------------------|--------------------------------------------|-------------------------------------|-----------------------------------|
| No                   | 施設                                    |                             | 開始<br>時間 | 終了<br>時間 | 入<br>場<br>料 | 物<br>販  | リハー<br>サル | 利用料金    | 備品 | 備品料金          | 人数                                          |                                            |                                     |                                   |
| 1                    | 大会議室8F                                |                             | 09:00    | 12:00    |             |         |           | 0       | 有  | 0             | 0                                           | 備品                                         |                                     |                                   |
| 2                    | 大会議室8F                                |                             | 13:00    | 17:00    |             |         |           | 0       | 無  | 0             | 0                                           | 備品                                         |                                     |                                   |
|                      |                                       | 利                           | 用申請者     | <u>L</u> |             |         |           |         |    |               |                                             |                                            |                                     |                                   |
|                      |                                       |                             |          | 申請者名     | 横浜          | 铊子      |           |         |    |               |                                             |                                            |                                     |                                   |
|                      |                                       |                             |          | 電話番号     | 045         | -201-86 | 20        |         |    |               |                                             |                                            |                                     |                                   |
|                      |                                       |                             | 1        | メールアドレ   | Z yvc       | :@yokoł | namash    | akyo.jp |    |               |                                             |                                            |                                     |                                   |

利用人数を入力し、その他の情報を入力します。 ※<u>利用人数はコマごと</u>に入力してください。

| 利<br>利 | 用日<br> 用料金(合計) | 2022/07/11<br>0円 | L               |                  |                |        |           |                  |            |             |     |     |                      |                 |
|--------|----------------|------------------|-----------------|------------------|----------------|--------|-----------|------------------|------------|-------------|-----|-----|----------------------|-----------------|
| No     | 施設             |                  | 開始<br>時間        | 終了<br>時間         | 入<br>場<br>料    | 物<br>販 | リハー<br>サル | 利用料金             | 備品         | 備品料金        | 人数  |     | 利用日当日責任者             |                 |
| 1      | 大会議室8F         |                  | 09:00           | 12:00            |                |        |           | 0                | 有          | 0           | 25  | 備品  | 責任者名                 |                 |
| 2      | 大会議室8F         |                  | 13:00           | 17:00            |                |        |           | 0                | 無          | 0           | 25  | 備品  | 電話番号                 | 045-201-8620    |
|        |                |                  | 利用申請帮           | ă                |                |        |           |                  |            |             |     |     | 利用目的                 | 会議 		 ▼         |
|        | ※「1<br>団       | 階案内核<br>体登録の     | 仮表示<br>D際に<br>「 | :」は<br>「可」<br>不可 | 予約<br>⇒『<br>」≒ | 水酒が    | 次画本名      | 前での<br>』<br>示』にな | )表え<br>つてま | 示を兼ね<br>います | aci | ます。 | 1 階案内板表示<br>①<br>行事名 | 団体名 ◎ 非表示 ● 行事名 |

「仮予約する」をクリックします。 確認メッセージが表示されるので「OK」をクリックします。

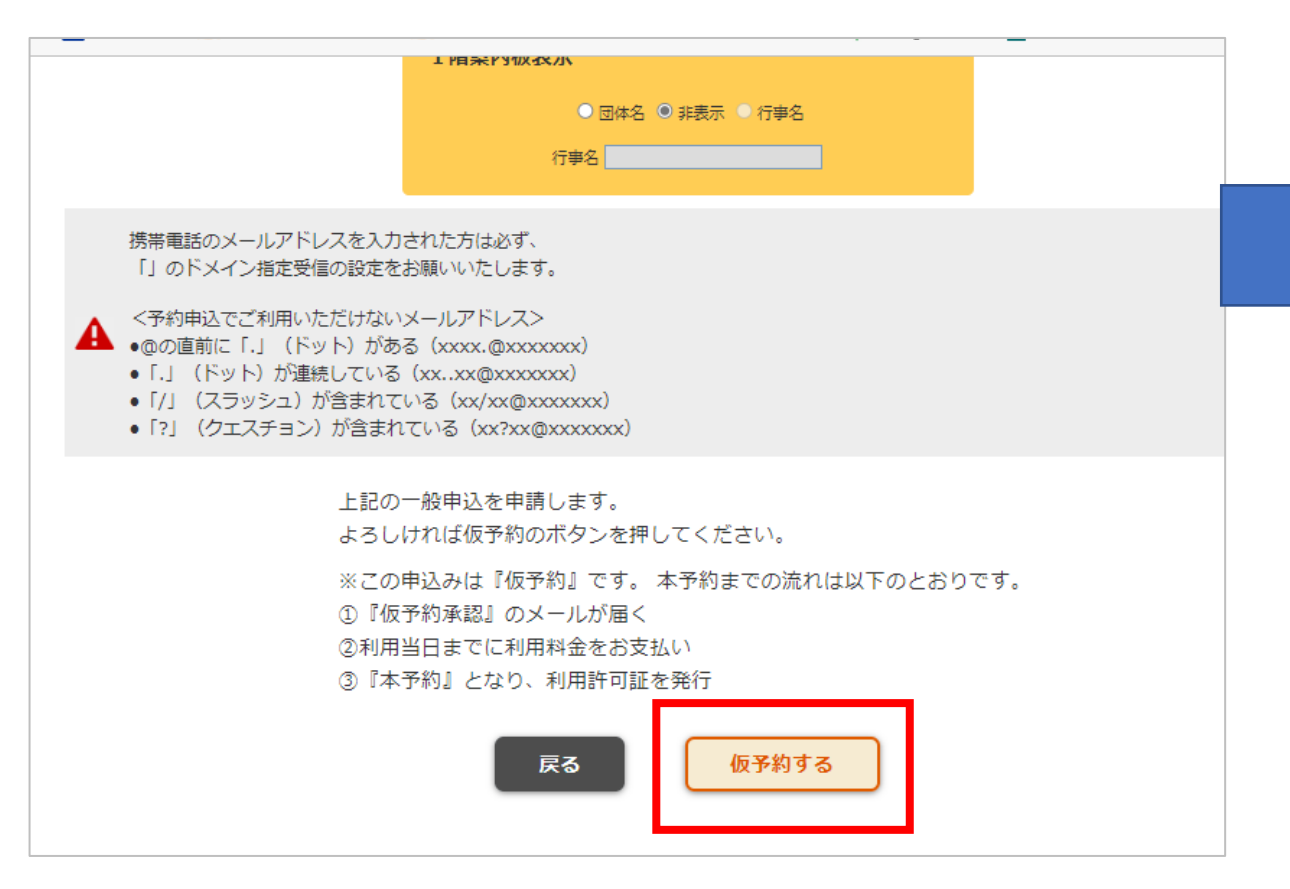

仮予約した予約を施設側が承認すると、 承認された旨のメールが登録したメール アドレスに届きますが、**承認された予約は** まだ『予約(未納)』の状態です。

利用日までに当センター8階市民利用受 付窓口にて申請手続き(利用料支払い)を してください。 利用当日でも結構です。 「利用申請書・許可書」を発行します。

> 【注意】 申請手続きを行わず、利用 当日も来所されない場合は、 新たな予約ができません。

#### 【キャンセルについて】

「施設利用予約サービス」から予約をして『仮予約(施設側が承認をしていない状態)』の場合のみ、利用団体の皆様が キャンセルできます。

⇒キャンセルする予約の「選択」をクリック⇒内容を確認し「申請者名」「電話番号」を入力し『削除』をクリック

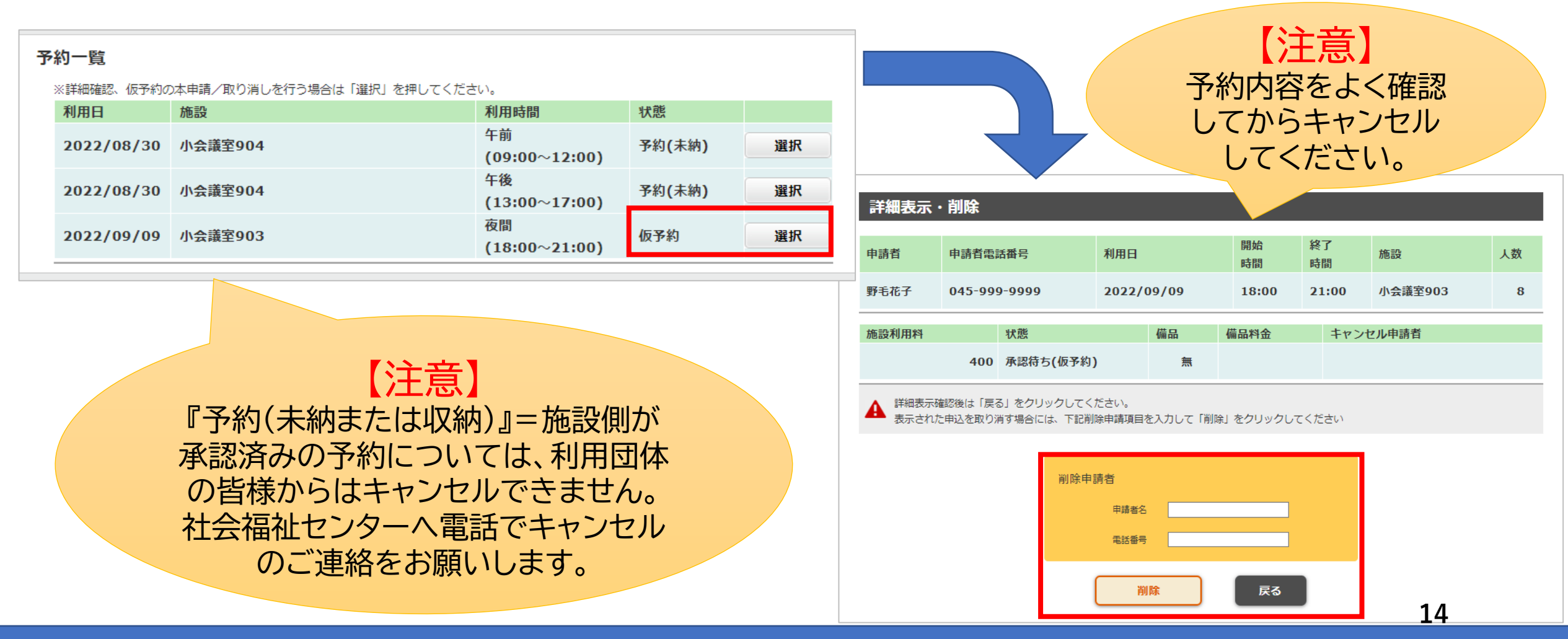